|              | Secretaría de Finanzas<br>Unidad de Modernización<br>Manual de USUARIO             | S                       |
|--------------|------------------------------------------------------------------------------------|-------------------------|
| MU-UDEM-10.2 | Registro de Ingresos en Especies<br>Sistema de Administración Financiera Integrada | Normas<br>y<br>Procesos |
| Versión 1.0  | Fecha: Junio del 2008                                                              | Total Págs. 27          |

# Manual de Usuario Manual de Usuario Registro de Ingresos en Especies y Pago Directo

©Derechos Reservados 2008

SECRETARIA DE FINANZAS

Todos los Derechos Reservados. Ninguna parte de este material puede ser reproducido de ninguna manera, ni fotostática, microfilm, serigrafía, o de alguna otra manera, o incorporado dentro de un sistema de información, electrónico o mecánico, sin una autorización escrita de la Secretaria de Finanzas, dueño del derecho reservado.

#### TABLA DE CONTENIDO

| 1.        | PROCESO                                                            | 4   |
|-----------|--------------------------------------------------------------------|-----|
| 1.1.      | DIAGRAMA DE PROCESO                                                | . 4 |
| 2.        | OBJETIVO DEL MANUAL                                                | 5   |
| 3.        | DISEÑO CONCEPTUAL                                                  | 6   |
| 4.        | VARIABLES UTILIZADAS                                               | 7   |
| 4.1.      | PERFILES                                                           | . 7 |
| 4.1.1.Usu | ario de Ejecución de Ingresos en Especies                          | . 7 |
| 4.1.2.Per | files Aprobación de Ejecución de Ingresos en Especies              | . 7 |
| 4.2.      | BOTONES UTILIZADOS EN EL SISTEMA                                   | . 8 |
| 4.3.      | ESTADOS DE EJECUCIÓN DE INGRESOS EN ESPECIES DURANTE EL PROCESO DE |     |
| REGISTRO  | )                                                                  | . 8 |
| 4.4.      | MOMENTOS DE LA EJECUCIÓN DE INGRESOS EN ESPECIES                   | . 9 |
| 4.5.      | ESTRUCTURA FÍSICA DEL DOCUMENTO EJECUCIÓN DE INGRESOS EN ESPECIES  | 10  |
| 5.        | REGISTROS EN ESPECIES Y PAGOS DIRECTOS                             | 11  |
| 5.1.      | FORMULARIO DE EJECUCIÓN DE INGRESOS – F-02                         | 11  |
| 5.2.      | REGISTRO DEL FORMULARIO DE EJECUCIÓN DE INGRESOS EN ESPECIE – F-02 | 14  |

### 1. Proceso

## 1.1. Diagrama de Proceso

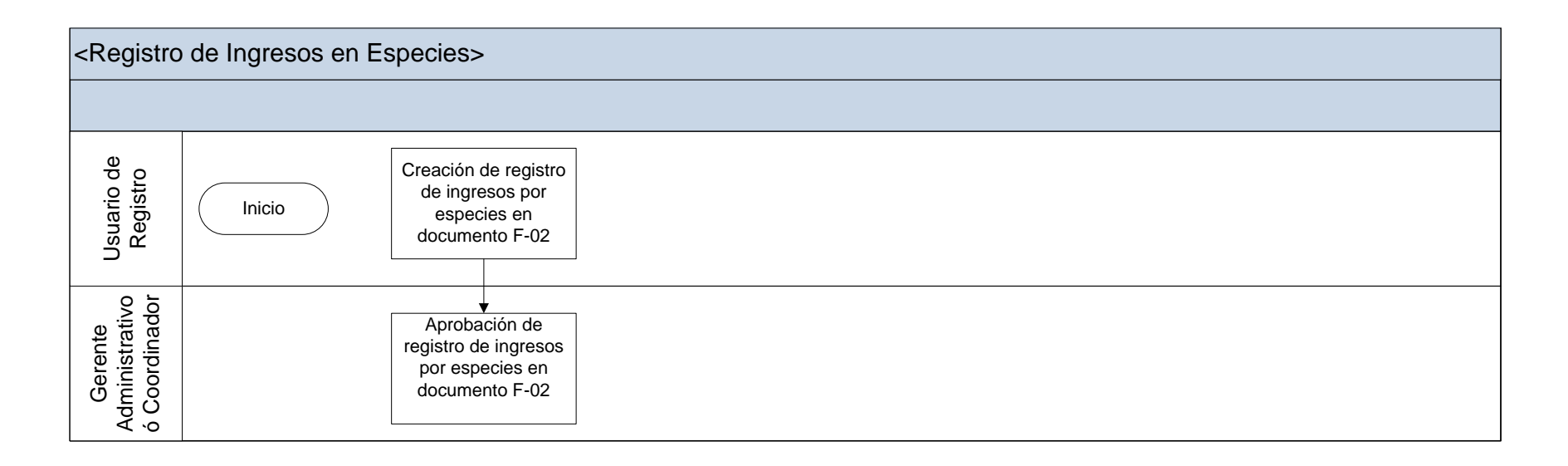

## 2. Objetivo del Manual

El objetivo que tiene este manual es brindar una guía a los usuarios de las diferentes Gerencias Administrativas en el manejo del proceso de registro de los ingresos en especies del Sistema Integrado de Administración Financiera SIAFI.

## 3. Diseño Conceptual

Este tipo de registro se utiliza para aquellos casos en el cual el tipo de ingresos sea sin movimiento de fondos, es decir no genera un registro en el Libro Banco como es el caso de los desembolsos de préstamos en especie, donaciones en especie, entre otros casos y esta operación genera una compensación entre los ingresos y los gastos.

# 4. Variables utilizadas

#### 4.1. Perfiles

#### 4.1.1. Usuario de Ejecución de Ingresos en Especies

Los responsables de la carga del Formulario de Ejecución de Ingresos en especies son:

| Tipo de Gerencia                   | Perfil | Descripción                                  |
|------------------------------------|--------|----------------------------------------------|
| Gerencia Administrativa Central    | 808    | Usuario de Ejecución de Ingresos en especies |
| Unidad Administradora de Proyectos | 1012   | Usuario de Ejecución de Ingresos en especies |

### 4.1.2. Perfiles Aprobación de Ejecución de Ingresos en Especies

Los responsables de la aprobación del formulario de Ejecución de Ingresos en Especies:

| Tipo de Gerencia                   | Perfil | Descripción                |
|------------------------------------|--------|----------------------------|
| Gerencia Administrativa Central    | 282    | Gerente Administrativo     |
| Unidad Administradora de Proyectos | 1011   | Coordinador o Director UAP |

### 4.2. Botones Utilizados En El Sistema

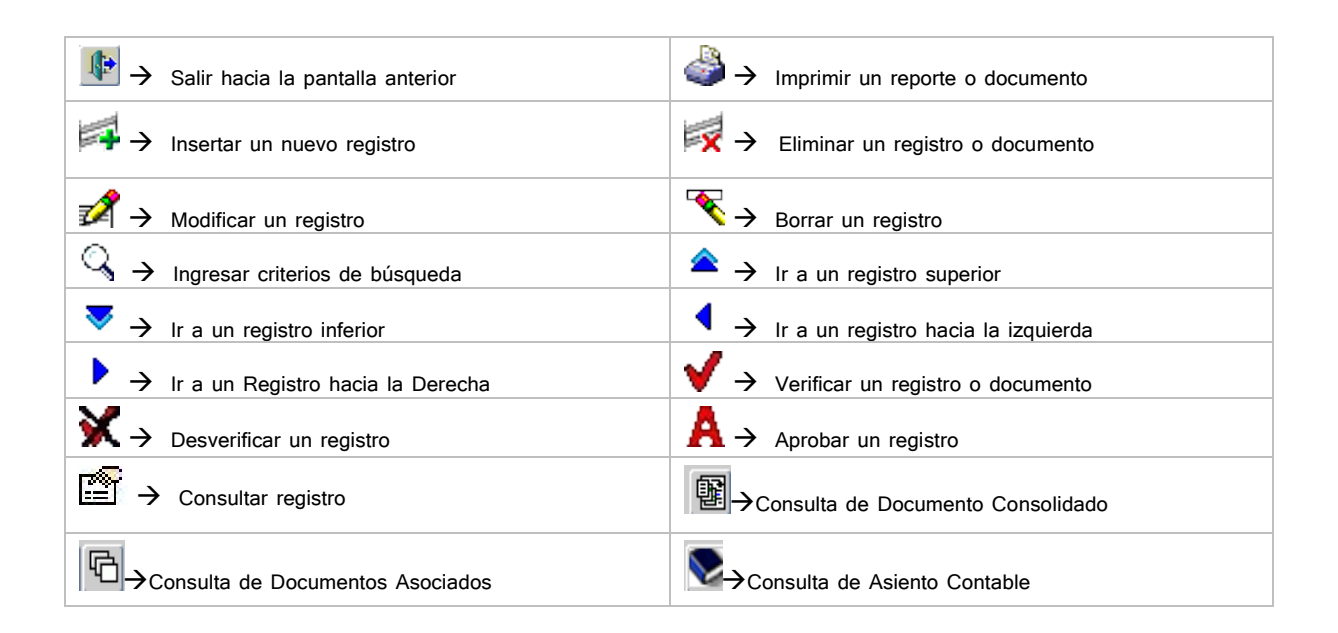

### 4.3. Estados de Ejecución de Ingresos En Especies Durante el Proceso de Registro

Elaborado: es un estado en el cual el documento de ejecución de ingresos o F-02 se encuentra como borrador y aun no se han guardado los datos que se han registrado en el documento en su totalidad. Se puede decir que es un estado primario.

Verificado: es un estado en el cual el usuario considera que los datos que contiene el documento F-02 ya han sido confirmados y el usuario procede a verificar el documento  $\checkmark$  y luego de haber presionado el icono de verificar se observa de esta manera $\checkmark$ ; si el usuario desea modificar el documento debe de presionar el icono de desverificar  $\bigstar$  y su estado pasará de verificado a elaborado.

Aprobado: es un estado en el cual el Coordinador o Gerente Administrativo aprueba el documento F-02 y tiene seguridad del contenido del documento. Para aprobar el F-02 debe de presionar el icono siguiente A.

### 4.4. Momentos de la Ejecución de Ingresos en Especies

En el subsistema de ejecución de ingresos existen tres momentos y los cuales indican en que etapa se encuentra registrada la ejecución de ingresos y gastos, en la ejecución del gasto afecta el presupuesto de la UE y GA, la cuota de compromiso y la contabilidad.

- 1. Devengado de Ingresos: se considera devengado de ingresos al registro de derecho de cobro a terceros, por concepto de impuestos, tasas, patentes, venta de bienes y servicios, regalías, locación de inmuebles y anticipos.
- 2. Percibido de Ingresos: se considera percibido de ingresos cuando surge la percepción o recaudación de los ingresos en el momento en el cual ingresan los fondos.
- 3. Especies: se considera el registro de ingresos en especie a aquellos ingresos sin movimiento de fondos y sucede en aquellos casos en los cuales hay desembolsos de préstamos que no es dinero, donación en especie. Es decir una compensación entre ingresos y gastos.

### 4.5. Estructura Física del documento Ejecución de Ingresos en Especies

El documento de Ejecución de Ingresos consta de Tres partes principales:

1. La cabecera del Formulario de Ejecución de Ingresos

- 2. El cuerpo del formulario de ejecución de ingresos que consta de siete viñetas de las cuales solamente seis viñetas son de obligatorio registro por el usuario
- 3. Las firmas electrónicas de los usuarios que intervienen en el proceso.

| erencia Adventrativa 1                | Detaile Paties<br>Verefin an CENTRAL |                   |                        |               | Nro Devergado<br>Nro Parcitado             |             |  |
|---------------------------------------|--------------------------------------|-------------------|------------------------|---------------|--------------------------------------------|-------------|--|
| Light b •<br>Facta Dataration (6/11/2 | 1 •                                  | Dukrala Gentral   |                        |               | Secuencia<br>Nro. Parcilado Sili<br>Estado |             |  |
| Tipo de Formulario                    | Conimputación -                      | Tipo de Documento | Original               | - Tipo de Eje | cuastin (filormal                          | F           |  |
| petro de 🛛 O Devergado                | Perchate                             | © Espacia         | Engineers              | Medio de Pe   | rompoliin (ESP 💌 (ESPEC)                   | E .         |  |
| umentic Respektic                     | ectementa                            | importan          | ingadackin Registras C | P Cocurrentus | 1-01/1-07 Declarentise f                   | 403 Macuran |  |
| Tips                                  |                                      | 1                 | Nitera                 |               | Pacha                                      |             |  |
|                                       |                                      |                   |                        |               |                                            |             |  |
|                                       |                                      |                   |                        |               |                                            |             |  |

# 5. REGISTROS EN ESPECIES Y PAGOS DIRECTOS

Para realizar registros de Donaciones en Especie o Pagos Directos el usuario de la Oficina de Contabilidad dependiente de las Gerencias Administrativas es la persona responsable de registrar en el sistema la información.

Es importante que el usuario recuerde que cuando se trata de un registro en especies el tipo de ejecución será de ese tipo y no se registraran los datos de cuenta bancaria ya que el pago directo o donación en especie no especifica cuenta bancaria ya que no existe ninguna transacción bancaria de por medio.

### 5.1. Formulario de Ejecución de Ingresos – F-02

 Intribuidi
 Intribuidi
 Intribuidi
 Intribuidi
 Intribuidi
 Intribuidi
 Intribuidi
 Intribuidi
 Intribuidi
 Intribuidi
 Intribuidi
 Intribuidi
 Intribuidi
 Intribuidi
 Intribuidi
 Intribuidi
 Intribuidi
 Intribuidi
 Intribuidi
 Intribuidi
 Intribuidi
 Intribuidi
 Intribuidi
 Intribuidi
 Intribuidi
 Intribuidi
 Intribuidi
 Intribuidi
 Intribuidi
 Intribuidi
 Intribuidi
 Intribuidi
 Intribuidi
 Intribuidi
 Intribuidi
 Intribuidi
 Intribuidi
 Intribuidi
 Intribuidi
 Intribuidi
 Intribuidi
 Intribuidi
 Intribuidii
 Intribuidii
 Intribuidii
 Intribuidii
 Intribuidii
 Intribuidii
 Intribuidii
 Intribuidii
 Intribuidii
 Intribuidii
 Intribuidii
 Intribuidii
 Intribuidii
 Intribuidii
 Intribuidii
 Intribuidii
 Intribuidii
 Intribuidii
 Intribuidii
 Intribuidii
 Intribuidii
 Intribuidii
 Intribuidii
 Intribuidii
 Intribuidii
 Intribuidii
 Intribuidii
 Intribuidii
 Intribuidii
 Intribuidii
 Intribuidii
 Intribuidii
 Intribitii
 Intribuidiii
 Intri

La primera parte del Formulario consta de la cabecera y como se puede observar en pantalla aparece el nombre de la Institución 220 – Dirección General de Crédito Público o Deuda Pública y la Gerencia Administrativa, el lugar donde físicamente está ubicada la institución y la fecha de registro del documento.

El sistema muestra el número de documento que corresponde al número de devengado y en caso que el registro deba de ser SIP el No. de documento que genera el sistema es el No. de percibido.

El número de percibido SIP se utiliza cuando se realiza el tipo de modificación cambio de imputación que únicamente se realiza a los documentos F-02 SIP, de esta manera el usuario tiene una visión clara de la modificación que está efectuando al F-02 original.

El campo de estado muestra los estados del documento F-02.

Los estados del documento son: Elaborado, Verificado y Aprobado.

En la parte media de la cabecera del formulario se puede observar los tipos de Formularios, los cuales son 2 tipos: Con Imputación Presupuestaria (CIP) y Sin Imputación Presupuestaria (SIP).

El tipo de documento es Original y si se necesita realizar modificaciones al F-02 una vez aprobado el documento existen 3 tipos de modificaciones las cuales son: Reversión, Corrección y Cambio de Imputación.

El Tipo de Ejecución en el registro de pago directo o donación en especie el tipo siempre será Normal.

Los momentos de la Ejecución de Ingresos son 3 tipos: Devengado, Percibido y Especie. Y el medio de percepción es siempre Especie.

La parte dos del Formulario de Ejecución de Ingresos es el cuerpo del documento y está compuesto de siete partes de las cuales solo seis son de obligatorio registro por el usuario.

La primera viñeta corresponde al Documento de Respaldo en dicha parte el usuario debe de registrar el documento que respalda el pago directo ejecutado por el organismo financiador al beneficiario en el extranjero o el documento de respaldo que corresponde a la donación en especie y el también se debe de registrar la fecha del documento de respaldo.

La segunda viñeta Financiamiento, el usuario debe de registrar la Fuente de Financiamiento, Organismo Financiador, Código SIGADE y Tramo, el código BIP y el sistema automáticamente colocará el número de convenio de préstamo o donación si se trata de desembolsos de financiamiento externo.

La tercera viñeta Importes, el usuario debe de indicar la moneda en que se efectuó la transacción ya sea en moneda nacional o moneda extranjera. En caso de que se trate de moneda extranjera se debe de marcar en el check box que corresponde al tipo de cambio de compra e indicar la fecha del tipo de cambio y finalmente el importe o valor del pago directo o donación en especie. Cuando se realiza un registro en moneda extranjera el sistema automáticamente muestra el equivalente en moneda nacional.

La cuarta viñeta Imputación Registros CIP, en esta parte del cuerpo de formulario el usuario debe de indicar el rubro de ingresos cuando el registro del documento de ejecución de ingresos es de tipo CIP en caso que el registro sea SIP se utilizaran cuenta contables y el registro afectará directamente la contabilidad y no la ejecución presupuestaria cuando se trata del último caso.

El usuario debe de indicar el Beneficiario de Transferencia (si corresponde) y el monto o importe por rubro en moneda nacional o extranjera.

La quinta viñeta Documentos F-01-F-07, en esta parte del documento el usuario registrara un F-01 para regularizar la ejecución de gastos y dicho procedimiento se lleva a cabo de la misma manera que se registra un F-01 ingresando el registro directamente desde el modulo o subsistema de

gastos. El sistema automáticamente habilitará la pantalla de carga directa del F-01 del procedimiento denominado "Registro de Gastos Una Fuente de Financiamiento" y el usuario deberá registrar los datos que correspondan al bien o servicio que se recibe, como una regularización del registro de gastos.

Es importante recordar que cuando el registro de pagos directos o donaciones en especie se realiza desde el modulo de ejecución de ingresos el F-02 y F-01 quedan asociados y se pueden consultar ambos documentos ya sea desde el modulo de ingresos o del modulo de ejecución de gastos.

La única diferencia de hacer este procedimiento es que el registro es simultáneo.

La viñeta número siete Resumen, en esta parte del formulario el usuario debe de explicar de qué se trata la operación que está registrando el usuario.

El usuario debe de saber que en documento de Ejecución de Ingresos en Especie no se registran los datos cuenta bancaria.

Una vez concluido el proceso el usuario debe de verificar el documento de ejecución de ingresos y ejecución de gastos y a continuación deberá de ser aprobado por el jefe de contabilidad en las Gerencias Administrativas

Al momento de que es aprobado el documento de ejecución de Ingresos en Especie F-02 el sistema producirá en forma automática el siguiente procedimiento:

Si el registro es presupuestario (CIP), al momento de la aprobación el sistema generará:

El registro presupuestario de ingresos en las etapas de devengado y percibido, El asiento de partida doble.

Si el registro es sin imputación presupuestaria (SIP) solamente se generará el asiento de partida doble.

Cuando se trata de un F-02 de Especies el sistema marcará como aprobado el F-01 generado y producirá los mismos efectos que indica la aprobación, es decir, generará:

El sistema marcará los momentos del gasto de precompromiso, compromiso, devengado y pago.

Generara el asiento de partida doble.

Si el registro del F-01 es sin imputación presupuestaria (SIP) solamente se generará el asiento de partida doble.

### 5.2. Registro Del Formulario De Ejecución De Ingresos En Especie – F-02

El proceso de registro de la ejecución de ingresos en especie el proceso inicia con el Usuario – 1012 y a continuación se detalla el proceso en pantalla:

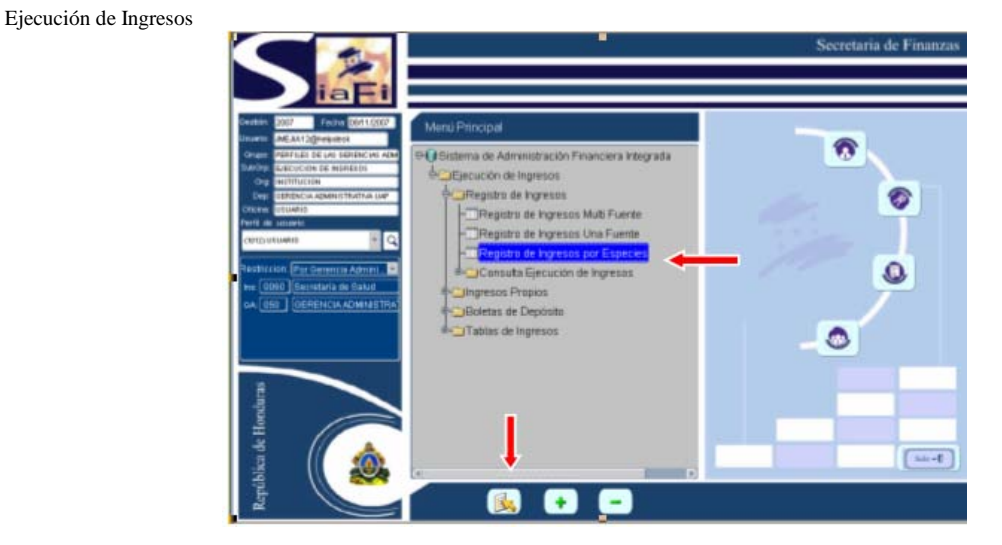

El usuario debe de posicionarse en la opción de menú "Registro de Ingresos por Especies" y deberá de presionar el icono ejecutar<sup>(5)</sup>.

El sistema automáticamente conducirá al usuario hacia la pantalla de la bandeja de entrada.

| 1080      | 180 De-185 Ars. Feche                   |              |    | Win Perc Dag- Tipo de |               |                  | Tpo m        |   |  |
|-----------|-----------------------------------------|--------------|----|-----------------------|---------------|------------------|--------------|---|--|
| 0000      | GA vergatisPerc Sac. Der Per Pag Ebborn | ctin Editabi | 10 | 8.8                   | Les Documento | familes          | Speciality . |   |  |
| -         |                                         | _            | _  | -                     | Orgena        | Con inglidiación | 1 W Normal   | _ |  |
| -         |                                         | -            | _  | -                     |               |                  |              | _ |  |
| -         |                                         | _            | _  | -                     |               |                  | 13           | _ |  |
| -         |                                         | _            | _  | -                     |               |                  | 123          | _ |  |
| -         | 000                                     | _            | _  | ++                    |               | _                |              |   |  |
| - 1       |                                         | _            | _  |                       |               |                  | 10           | _ |  |
| -         | 0.00                                    | _            | _  | -                     |               |                  |              |   |  |
| -         |                                         |              | _  | -                     |               |                  |              | _ |  |
|           |                                         | _            | _  | -                     | -             |                  | 10           | - |  |
| -         |                                         |              | _  | -                     |               | 100              | 10           |   |  |
| 1         | C.F.F.                                  |              | _  | **                    | -             |                  |              | _ |  |
| -         | C.C.C.                                  | -            |    | 11                    |               |                  |              | _ |  |
|           | r rr                                    |              | -  | -                     | -             | 100              | 1            | - |  |
|           |                                         | -            |    | -                     | -             | 112              | 12           | - |  |
|           |                                         |              |    | 1                     |               |                  | 1            | - |  |
| 1         | r rr                                    |              | _  | 11                    | -             | 1                | No.          | - |  |
|           |                                         |              |    | 11                    | -             | 1                | 1            | - |  |
|           | C.C.C.                                  | 1            | _  | 11                    |               |                  |              | _ |  |
| · · · · · |                                         |              |    | -                     |               |                  |              |   |  |

Ejecución de Ingresos

El usuario debe de insertar un documento nuevo presionando el icono insertar un nuevo registro

Automáticamente el sistema conducirá al usuario hacia el documento F-02.

| Ejecución | de | Ingresos |  |
|-----------|----|----------|--|
|-----------|----|----------|--|

| Teo de Fornueno <u>Con Imputación</u> en Teo de Documento <u>Original</u> en Teo de Documento <u>Normal</u> en<br>Registro de Porcepcido Percebulo PEsponie <u>Encontración (Normal</u> Medio de Percepción (Normal ) <u>Desponie (Normal)</u>                                                                                                    |       |                      | Secuencia<br>Nro. Percibido SP<br>Estado |                         | EsetrikaL<br>Distriko Cerilinal | 0 1 0 0 0 0 0 0 0 0 0 0 0 0 0 0 0 0 0 0 | Institució<br>Oerencia Administrativ<br>Lugi<br>Fecha Elaboracio |
|----------------------------------------------------------------------------------------------------|-------|----------------------|------------------------------------------|-------------------------|---------------------------------|-----------------------------------------|------------------------------------------------------------------|
| operation de la provincipado de recolado de capación en esta de la capación de la capación de la capacion de la capación de la capación de la capación de la |       | *                    | Tipo de Ejecución (Normal                | Criginal +              | Tipo de Docume                  | ontulario con imputación +              | Tipo de F                                                        |
|                                                                                                    | esers | umentos F.02 Resumen | ocumentos F-01#-07 Documento             | Imputación Registros CP | importes                        | Financiamento                           | ocumento Respetito                                               |
| Tipo Ficha Ficha                                                                                                    |       | 1                    | Fecha                                    | Nimero                  | ſ                               | Tipo                                    |                                                                  |

La cabecera del documento F-02 contiene la mayoría de los datos que el usuario necesita registrar, se modificará el tipo de formulario si el registro será SIP de lo contrario el sistema lo despliega por defecto CIP.

Se utilizaran los diferentes tipos de documento en caso que se necesite realizar una modificación al documento original.

Es importante recordar que las modificaciones al F-02 se realizan en el mismo formulario, únicamente se realizaran modificaciones al documento original si se encuentra en estado aprobado.

Los demás datos de la cabecera permanecen igual.

| Cereruis Administrative 1 +<br>Linge 8 +<br>Feche Belorecan contributi         | Devan Publice<br>Oppmaca ChittikaL<br>1 Publika Centrel                                                                                                    | No. 10                                                                                                  | Devergado (*) |       |  |
|--------------------------------------------------------------------------------|----------------------------------------------------------------------------------------------------|----------------------------------------------------------------------------------------------------|---------------|-------|--|
| Tan de Farnden (*<br>lagato de Parnagada<br>conecto forgado (* 1990)<br>Tan (* | e replació - TODO DOCUMENT<br>- Parciano<br>- Contra - Contra<br>- Contra - Contra<br>- Contra - Contra - Cont | Do de Respués<br>Descripción<br>Mono de Arecendos so<br>Contenso Enfectos esp<br>colletos perfectos esp |               | Pesan |  |
|                                                                                | ER_OUE<br>ERT                                                                                                    | EITADO DE CUENTA<br>EXTRACTO BANCARIO                                                                   | - 12          |       |  |

El usuario debe de seleccionar de la lista el documento de respaldo y a continuación presionar el botón aprobar.

|   | Pathanin (<br>Onercia Administrativa<br>Lager (<br>Facha Balaracia) in | Constant Palaca<br>Constant Academic<br>Constant Academic<br>Constant<br>Constant<br>Const | s.<br>I Cardhal         |                   | No. Terregeli<br>No. Percisal<br>Decutita<br>No. Percisal (P<br>Emain |             |
|---|------------------------------------------------------------------------|----------------------------------------------------------------------------------------------------|-------------------------|-------------------|-----------------------------------------------------------------------|-------------|
|   | Tgo da Forma                                                           | Will Car Hystactic + 1                                                                                                    | in in Decements (course |                   | er de Operander (Samea                                                | 1           |
|   | Registro de Organização                                                | Press                                                                                                    | etune l'a               |                   | da da Parcagadés (sur 💌 👘 🖓 sur                                       |             |
| 1 | Cocuments Response                                                     | Frencheimen                                                                                                    | Reader Read             | ande Regelture CP | unertex F-01F-07 Documentor F                                         | A2 Recision |
|   | 3                                                                      | • 🗖 📃 🔤                                                                                                    | 10                      | Nimero 1          | Feche Dont (2007                                                      |             |
|   |                                                                        |                                                                                                    |                         | † I               |                                                                       |             |
|   |                                                                        |                                                                                                    |                         |                   |                                                                       |             |

Una vez que el usuario selecciona el documento de respaldo, No. de documento de respaldo y fecha el siguiente paso consiste en que el usuario se dirija hacia la viñeta de Financiamiento.

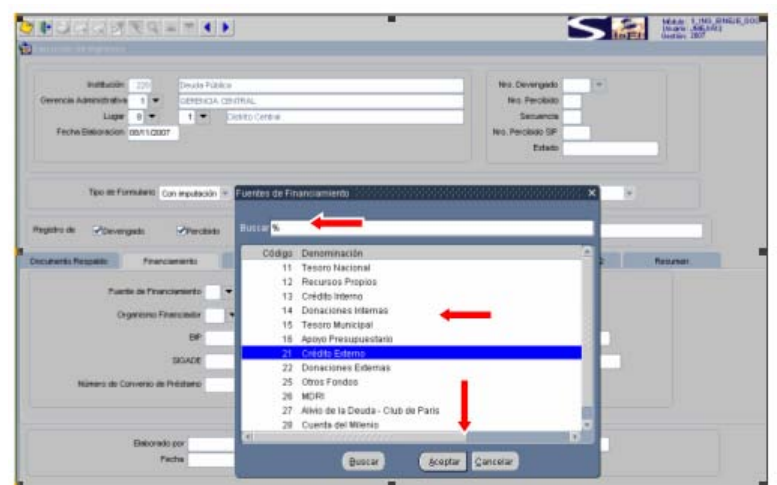

El usuario debe de seleccionar de la lista la Fuente de Financiamiento y presionar el botón Aceptar.

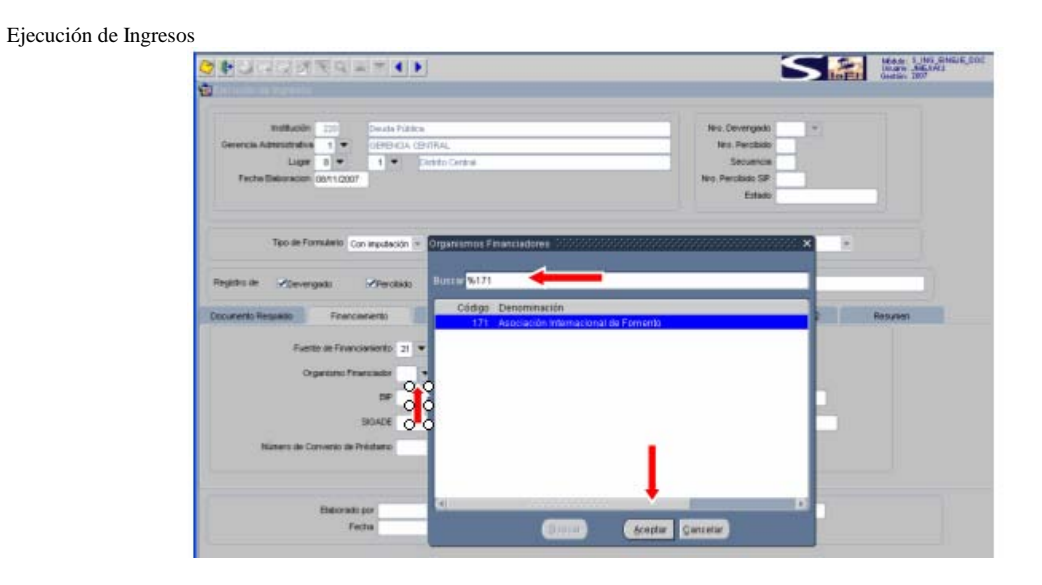

El usuario debe de seleccionar de la lista el organismo Financiador y debe de presionar el botón Aceptar.

| Feche Eleboración 00/11/2                                             | Deute Palace<br>Generacia centrica.<br>1 • Deute d<br>207                                                                                                    | Dentriel                                                           |                                 | Nes Devergeds<br>Nes Perceido<br>Sesancia<br>Nes Perceixio SP<br>Estada |  |
|-----------------------------------------------------------------------|----------------------------------------------------------------------------------------------------|--------------------------------------------------------------------|---------------------------------|-------------------------------------------------------------------------|--|
| Tipo an Formulario<br>mbro del Piloyvergado<br>ananto filogramo filos | Con imposituación 👻 Banta<br>Presidentes - Banta<br>Inclamentes - Có                                                                                                    | 0 mlegrado de Privectos<br>car %001500000402<br>dege<br>1500000402 | Descripción<br>National Protect | iten Sociel                                                             |  |
|                                                                       | and the second second se |                                                                    |                                 |                                                                         |  |

El usuario debe de seleccionar el código BIP de la lista y presionar el botón Aceptar.

|                                                                                                    | Doute Püläke<br>Greek Jak Goldmal.<br>1 V Distro Cetere                                              |                                                          |                                                                                                    | tertados 200 [Pousta Falkon<br>Beneditados [1] ♥ Destato La CaldinaL<br>Lage 8] ♥ 1 ♥ [Destro (ereis<br>Beneditados dan 1.0207] Editor (ereis<br>Beneditados dan 1.0207] Editor |       |  |  |  |
|----------------------------------------------------------------------------------------------------|----------------------------------------------------------------------------------------------------|----------------------------------------------------------|----------------------------------------------------------------------------------------------------|----------------------------------------------------------------------------------------------------|-------|--|--|--|
| Too its formatenti Con españación = Con<br>Ingentra de Provengada Prevalado II                                                           | Ngos SIGADE                                                                                          |                                                          |                                                                                                    |                                                                                                    |       |  |  |  |
| Rozenti, Rozella<br>Partie di Prancomento<br>21 4<br>Organismo Prancomento<br>29 00150<br>005000 Prancomento<br>20 00150<br>005000 00000 | 2000100<br>E000563<br>E000563<br>E000999<br>E00989<br>E00989<br>E00989<br>E00989<br>E00989<br>E00989 | 1 Pr<br>1 Pr<br>1 Pr<br>1 Pr<br>0 Pr<br>1 Pr<br>Pr<br>AP | autorom<br>procession y Salud<br>lovecto Nuthcion y Salud<br>lovecto Nuthcion y Salud<br>ny Nuthcion y Protec Social<br>ry Nuthcion y Protec Social<br>ry Nuthcion y Protec Social<br>of the Protec Social<br>of the Protec Social |                                                                                                    | K34MH |  |  |  |

El usuario debe de seleccionar de la lista el código SIGADE, Tramo y a continuación presionar el icono Aceptar.

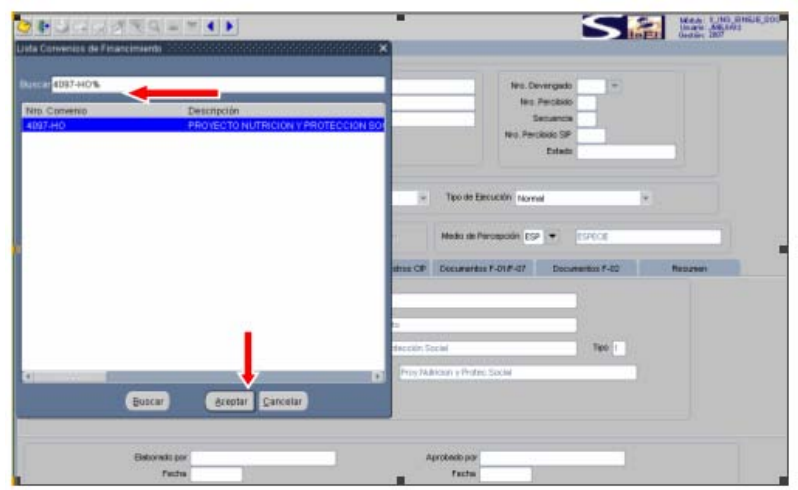

El usuario debe de buscar en la lista el Código de Convenio de Financiamiento.

Y a continuación presionar el icono Aceptar.

| cución de Ingresos |                                                                                                    |
|--------------------|----------------------------------------------------------------------------------------------------|
|                    | Nethackin         200         multi-Padries         No. Devergisko         W           Gerencia Administrativa         1         SEDDUCIA CEDITRAL         No. Deversigato         W           Lugar         0         1         Conduc Central         No. Deversigato         W           Peche Disconcion         1         Conduc Central         No. Deversigato         Seconcion           Peche Disconcion         1         Conduc Central         No. Deversigato         Seconcion           Peche Disconcion         1         Conduc Central         No. Deversigato         Seconcion                                                                                                    |
|                    | Tipo de Formulario Con instatación en Tipo de Documento Original en Tipo de Epocución Normal en<br>Régistro del Porcengodo Percotado Pospecie Programmento Pospecie Pospecie PospeciPospecie PospeciPospecie Pospecie Pospecie Pospeci |
|                    | Fuerde de Francisereto     21     Cesto Eldeno       Organismo Francisador (17)     Asociación riterracional de Fonento       BBP     00150000402     Inductión y Protección Social                                                                                                    |
|                    | SRAEC (200365 V Trems 0 V Proy Matricin y Protect Sociel Nümero de Convenio de Préstamo 2002883                                                                                                    |
|                    | Deboredo por Aprobedo por                                                                                                    |

Una vez completos los datos de la Viñeta Financiamiento el usuario puede continuar con la viñeta Importes.

| Ejecución de Ingreso | 5             |                                                                                                    |
|----------------------|---------------|----------------------------------------------------------------------------------------------------|
|                      | 0000          | 以ば実                                                                                                    |
|                      | C- Commission | The second second second second second second second second second second second second second second second s |

| 「しれびぬ」                                                                             |                                       |                               | 1.11                  |                                  |                                                                          |          | Vitages ASLA411 |
|------------------------------------------------------------------------------------|---------------------------------------|-------------------------------|-----------------------|----------------------------------|--------------------------------------------------------------------------|----------|-----------------|
| Gecución de Ingressie                                                              |                                       |                               |                       |                                  |                                                                          |          |                 |
| Petitiación 200<br>Derecta Administrativa<br>Lugar 0 •<br>Fecha Deboración 00/11/2 | 1 1 1 1 1 1 1 1 1 1 1 1 1 1 1 1 1 1 1 | rifkau.<br>Anto Central       |                       |                                  | Nes Devergede<br>Nes Perchado<br>Secuencia<br>Nes Perchado SP<br>Editado | 1        |                 |
| Tipo de Porsulario                                                                 | Can imputación 🗵                      | Tipo de Documento             | Organe                | <ul> <li>Tipo de Geno</li> </ul> | citin Itoma                                                              | ×        |                 |
| egistra de 🖓 Devengada                                                             | Preside                               | PEspece                       | Esperan               | Mexilo de Perc                   | whore is a large state                                                   | ece .    |                 |
| conerto Respansi Fina                                                              | corem                                 | Reportes                      | Ingulación Regil es C | P Documentos F                   | LOLE LOT DOCUMENT                                                        | ter F-02 | Resident        |
| Moreila FIL. 3<br>Ingote en Languiso<br>Typi de Cantos                             | 115340.00                             | (Desençiai Cancevic)<br>Valor | •                     | ingorie en Marie                 | n Edward Patha                                                           |          | <u> </u>        |
| Store                                                                              | Refer                                 |                               |                       | Aprobado por<br>Pecha            | 1                                                                        |          |                 |

El usuario debe de seleccionar la moneda, si la moneda es nacional el sistema habilitará el campo titulado Importe en Lempiras en dicho campo deberá de digitar el importe, en caso que la moneda sea diferente a la nacional debe de utilizar el campo de Importe de Moneda Extranjera.

El usuario debe de seleccionar el tipo de cambio de compra y el valor del tipo de cambio aparecerá de manera automática una vez que el usuario seleccione la fecha de tipo de cambio.

El sistema mostrará el monto en lempiras si el registro se efectúa en moneda extranjera.

El siguiente paso consiste en que el usuario debe de dirigirse hacia la viñeta de Imputación Registros CIP.

| Politicain 220<br>Generalia Addresitativa 1 💌 | Deude Piz               | den Per Devergado<br>cristikal                                                                                                    | 541 100     |
|-----------------------------------------------|-------------------------|----------------------------------------------------------------------------------------------------|-------------|
| Lager 0 *<br>Feche Deliveración (00/11/2)     | Rubitos (200            | 19090000000000000000000000000000000000                                                                                                    |             |
|                                               | Barrist N.              |                                                                                                    |             |
| Teo de Portudario                             | Código<br>21102         | Denominación<br>Colocación de Titulos y Valores de la Deuda Ederria a Corlo Plazo                                                                                                    |             |
| ngaba de 🛛 Hoevergada                         | 31202<br>32108<br>32208 | Colocación de Titulos y Valores de la Deuda Esterna a Largo Plazo<br>Obtanción de Préstamos dal Sector Externo a Corto Plazo<br>Obtención de Préstamos del Sector Externo a Largo Plazo |             |
| current Responds From                         | 18101 22101             | Transferencias y Donaciones Corrientes de la Administración Central<br>Transferencias y Donaciones de Capital de la Administración Central                                              | P. Booursen |
| Nden<br>Didge Derominauter                    | 22201                   | Transferências y Donaciones de Capital de Organismos Internacionales                                                                                                    | 010) E      |
|                                               |                         |                                                                                                    |             |
|                                               | 1                       | the second second second second second second second second second second second second second second second se                                                                         | . P         |
|                                               |                         | Queter Acetter Conceller                                                                                                    |             |

Ejecución de Ingresos

El usuario debe de seleccionar el rubro(s) de la lista y presionar el icono Aceptar.

| Citigo Namilire   |                             | tes Deve<br>No. Per<br>Seco                               | upala (iii) -<br>ubilir ()<br>arcas ()            |         |
|-------------------|-----------------------------|-----------------------------------------------------------|---------------------------------------------------|---------|
| Т                 | a Ter<br>Mas<br>Mas CP (Des | nin rijeve<br>nin Groucin (serve)<br>nin farmenin (serve) | * 1946 0.1007000<br>*<br>• 19407<br>Decements 140 | Pesseen |
| (Bricet) (Briefer | 12 m.                       | Diterences<br>Centriano                                   | Mycris<br>Muzeda Edolargina<br>D 1781             | -       |
|                   |                             |                                                           |                                                   |         |

El usuario debe de seleccionar el beneficiario de transferencia de la lista.

En este caso el beneficiario es cero.

| nemoce                                                                                                    | 222               | And a state of the local state of the local state o |                    |           |              |                | A                    | and the local fill  |      |         |
|----------------------------------------------------------------------------------------------------|-------------------|----------------------------------------------------------------------------------------------------|--------------------|-----------|--------------|----------------|----------------------|---------------------|------|---------|
| All second second secon |                   | Deuga Publica                                                                                                    |                    | _         |              |                | Neo. De              | Proshide 901        |      |         |
| Lug                                                                                                    |                   | and the second second                                                                                                    | strike Cardoni     |           |              |                |                      | ecuencia C          |      |         |
| Eacha Entropy                                                                                                    | 00000000          |                                                                                                    | SPES CHEM          |           |              | _              | Nan Dee              | and CD              |      |         |
| Pecha biaboracia                                                                                                    | 1 00112007        |                                                                                                    |                    |           |              |                | NPD. PER             | Estado III alicolta | 100  |         |
|                                                                                                    |                   |                                                                                                    |                    |           |              |                |                      | Estado [LLADORA     | DO   |         |
|                                                                                                    |                   |                                                                                                    |                    |           |              |                |                      |                     |      |         |
|                                                                                                    |                   |                                                                                                    |                    |           |              |                |                      |                     |      |         |
| Tipo de                                                                                                    | contrastic Con is | inputeción 👻                                                                                                    | Tipo de Documer    | to Origin | val.         | - Tip          | a de Ejecución Norm  | ai.                 |      |         |
|                                                                                                    |                   |                                                                                                    |                    |           |              |                |                      |                     |      |         |
| Basistan da Citano                                                                                                    | 00000             | 42,411,000,0                                                                                                    |                    | 1000      |              | 1000           | in de Reconcilie der | and broken          |      |         |
| wegeere oe 14 Dev                                                                                                    | ngado (s          | Percasalo                                                                                                    | A pabeole          | 1_11      |              | /              | o de Percepción LS   | - France            |      |         |
|                                                                                                    |                   |                                                                                                    |                    | Conv.     |              |                |                      |                     |      |         |
| Documento Respaldo                                                                                                    | Financiam         | iento                                                                                                    | importes           | Impu      | tación Regis | res CIP   Docu | inventos F-01/F-07   | Documentos F-0.     | 2    | Resumen |
| Rubro                                                                                                    |                   |                                                                                                    |                    | Benet.    | Importe      |                | Diferencial          | Importe             |      |         |
| Código Denomin                                                                                                    | ción              |                                                                                                    |                    | Transf    | Lerpira      | ÷              | Cantziario           | Moneda Extran       | era  |         |
| 32208 V Otteres                                                                                                    | n de Fréstanos    | del Sector Extr                                                                                                    | erno e Largo Piaza | 0         | •            | 113,340.0      |                      | 0.00                | 0.00 | ÷       |
| 1                                                                                                    |                   |                                                                                                    |                    |           | 10           |                |                      |                     |      |         |
| 14                                                                                                    |                   |                                                                                                    |                    | _         | 1            |                |                      |                     |      |         |
|                                                                                                    |                   |                                                                                                    |                    | -         | 1            |                | 1                    |                     |      |         |
|                                                                                                    |                   |                                                                                                    |                    |           | 100          |                | 1                    |                     |      |         |
|                                                                                                    |                   |                                                                                                    |                    |           |              |                |                      |                     |      |         |
| *                                                                                                    |                   |                                                                                                    |                    | -         | <u></u>      |                |                      |                     |      |         |

El usuario debe de registrar el importe, es importante recordar que el valor de la viñeta Imputación Registros CIP debe de ser el mismo valor que la viñeta Importes.

En caso que el registro sea en moneda extranjera debe de utilizarse la columna Importe Moneda Extranjera y el sistema mostrará el valor en lempiras.

| secución de Ingres                                            | 104                                                                                                    |                                                |              | -                                                                                                    |        |                                                                                                    | E fit de D                                                                                                    |                                |                                             |                                                     |                                         | _                              | INEL       | Gestiler, 20            | 7 |
|---------------------------------------------------------------|----------------------------------------------------------------------------------------------------|------------------------------------------------|--------------|----------------------------------------------------------------------------------------------------|--------|----------------------------------------------------------------------------------------------------|----------------------------------------------------------------------------------------------------|--------------------------------|---------------------------------------------|-----------------------------------------------------|-----------------------------------------|--------------------------------|------------|-------------------------|---|
|                                                               |                                                                                                    |                                                |              | ( Hereiter                                                                                                    |        | Commentar                                                                                                    |                                                                                                    |                                |                                             |                                                     |                                         |                                |            |                         |   |
| Patho                                                         | <b>itin</b> 720                                                                                                    | Deute Frite                                    | RCR .        |                                                                                                    |        |                                                                                                    |                                                                                                    |                                |                                             | 10                                                  | e. Devergado                            | 301 (#1)                       |            |                         |   |
| Gerencia Astributiv                                           | tin t w                                                                                                    | CERRICK                                        | CERVITAL     |                                                                                                    |        |                                                                                                    |                                                                                                    |                                |                                             |                                                     | No Percibido                            | 1                              |            |                         |   |
| Lu                                                            | Ga. 9                                                                                                    |                                                | Citta        | Cerbial                                                                                                    |        |                                                                                                    |                                                                                                    |                                |                                             |                                                     | Secuence                                | 1 0 (gray                      |            |                         |   |
| Feche Ballored                                                | Ref (01/11/20)                                                                                                    | 76                                             |              |                                                                                                    |        |                                                                                                    |                                                                                                    |                                |                                             | NO                                                  | Percikiko SP                            |                                |            |                         |   |
|                                                               |                                                                                                    |                                                |              |                                                                                                    |        |                                                                                                    |                                                                                                    |                                |                                             | 1                                                   | Enterla                                 | ELABORADO                      |            |                         |   |
|                                                               |                                                                                                    |                                                |              |                                                                                                    |        |                                                                                                    |                                                                                                    |                                | _                                           | -                                                   |                                         |                                |            |                         |   |
| Teo m                                                         | Formatio                                                                                                    | Con Hepubeckin                                 | - n          | no de Do                                                                                                    | cument | Original                                                                                                    |                                                                                                    |                                | Teore                                       | ecución 7                                           | April 1                                 |                                | -          |                         |   |
|                                                               |                                                                                                    |                                                |              |                                                                                                    |        |                                                                                                    |                                                                                                    |                                |                                             |                                                     |                                         |                                |            |                         |   |
|                                                               |                                                                                                    |                                                |              |                                                                                                    |        |                                                                                                    |                                                                                                    |                                |                                             |                                                     |                                         |                                |            |                         |   |
| material Day                                                  | Constant of the local division of the local division of the local | Deinstein                                      |              | 2 million                                                                                                    |        | The second                                                                                                    |                                                                                                    |                                | Married and                                 | decrease and the                                    | FC0 (#1)                                | 10001                          |            |                         |   |
| ngebruik Poe                                                  | vergebi                                                                                                    | Perchia                                        | i s          | P Especia                                                                                                    | •      | Eligi                                                                                                    |                                                                                                    |                                | Modio L                                     | ercepción                                           | E85 🟹                                   | ETHICS.                        |            |                         |   |
| ngestra del 19 Del                                            | Prac                                                                                                    | Precisio                                       |              | PEspeci                                                                                                    | •      | E Note                                                                                                    | Alloca III                                                                                                    | n CP                           | Medio L                                     | ercepción<br>Ins 1-01/1-0                           | 159 •)<br>17 Dece                       | rance<br>terms 7-62            |            | Resume                  |   |
| ngedra de 🖓 De<br>Cameriés Recipielos<br>Tero de              | vergads<br>Fran                                                                                                    | Precision<br>converso<br>Doc.                  |              | P Especi<br>Importes<br>Intil                                                                                                    | •      | F North                                                                                                    | Million II<br>Neo Con-                                                                                                    | NODE-                          | Netio L<br>Document<br>No Se-               | ercepciin<br>as P-01/P-0<br>Nro Sec                 | 17 Decer                                | nertos F-62                    | nin Atmosf | Resumen                 |   |
| comento Reconito<br>Teo de<br>Cocumento                       | Concepto                                                                                                    | Precision<br>comental<br>Doc.<br>Relacionado   | ,<br>Gestión | P Especies<br>Internet                                                                                                    | 04     | Imputer<br>Inspector                                                                                                    | No Con-                                                                                                    | Niro De-<br>Vengedo            | Nedio L<br>Doctament<br>No Se-<br>cuencie   | ercepcian<br>as P-01/P-0<br>No Sec<br>Pago          | 17 Decur<br>Inporte<br>Lempireo         | namin 1-12                     | nporte Me  | Reauser                 |   |
| rgebro de Poe<br>Converto Reconstru<br>Taso de<br>Documento   | Concepto                                                                                                    | Precision<br>comercial<br>Doc.<br>Relacionado  | Gestión      | P Especta<br>Important<br>Intis<br>Tución                                                                                                    | 04     | F legal                                                                                                    | No Con-                                                                                                    | Nin CP I<br>Nin De-<br>vengedo | Nodo i<br>Docturient<br>Nico Se-<br>cuencie | arospolin<br>Int F-01/F-0<br>N/to Sec.<br>Page      | IT Decar<br>Inporte<br>Lempiros         | 0.00                           | nporte Me  | <b>Reissen</b><br>0.00  | - |
| rgatu da Por<br>Comenta Respecto<br>Taso de<br>Cocurrento     | Concesto                                                                                                    | Precision<br>convertion<br>Doc.<br>References  | Gestión      | P Especies<br>Ingentes<br>Ingis                                                                                                    | 04     | F Rept                                                                                                    | No Cos                                                                                                    | taro De-<br>vengado            | Notio I                                     | Incorposition<br>Inter P-01/P-0<br>Net Sec.<br>Page | IT Decar<br>Inporte<br>Lempiros         | 19402<br>entirs 7-52           | nporte Me  | <b>Accura</b>           | - |
| rgatu di Por<br>Canantis Recuello<br>Teo de<br>Cocurrento     | Concepto                                                                                                    | Prectada<br>comente<br>Doc.<br>Relacionado     | Gestión      | P Especial<br>Important<br>Institution                                                                                                    | 04     | These Pre-                                                                                                    | No Con-                                                                                                    | Haro De-<br>Vengedo            | Nedeo I                                     | Interception<br>Inter F-01/F-0<br>NAto Sec.<br>Pago | CSP +<br>7 Docur<br>Majorte<br>Lempiros | 19462<br>1450 1-52             | ngorie Me  | <b>Accura</b>           | ĺ |
| rgeben de Poe                                                 | Concepto                                                                                                    | Precision<br>connector<br>Doc.<br>Refectoreado | Gestion      | P Especial<br>Important<br>Insti<br>Dación                                                                                                    | 04     | They are a compared to the compared to the com | Mic Con-                                                                                                    | Harb De-<br>Vergado            | Modo I                                      | Interpolation                                       | PSP                                     | (19462)<br>nertin 7-62<br>0.00 | nporte Me  | <b>Nepusian</b><br>0.00 | Î |
| epeter de la Polo<br>Connerte Recuelte<br>Tan de<br>Cocumente | Concepto                                                                                                    | Precision<br>connector<br>Doc.<br>Refectionedo | Gestion      | P Especial<br>Important<br>Exection                                                                                                    | 04     | The function of the second of the second of  | House H                                                                                                    | tan CP 1<br>tan De-<br>vengedo | Modo I                                      | Popolin<br>Nro Sec.<br>Page                         | PSP                                     | 0.00                           | nporte Me  | <b>Neixeen</b><br>0.00  | Î |
| rgebrank Poo                                                  | Concepto                                                                                                    | Precision<br>commente<br>Doc<br>Relacionado    | Gestion      | P Especial<br>Important<br>Intifi<br>Exection                                                                                                    | 04     | F Argo                                                                                                    | House II<br>No Con-<br>promo-                                                                                                    | ten CP 1                       | Modo I                                      | ercepcilin<br>Inte P-01/P-0<br>Neto Sec.<br>Pago    | PSP                                     | 0.00                           | nporte Me  | 0.00                    | Î |
| epetro de Concerto Respetto                                   | Concepto                                                                                                    | Precision<br>commente<br>Doc<br>Relacionado    | Gestión      | P Experies<br>Important<br>Institución                                                                                                    | 04     | F Argo                                                                                                    | House II<br>No Register<br>Page Second<br>Page Second<br>Page Seco | an CP 1<br>Tan De-<br>vengedo  | Medio I                                     | erospolin<br>Inte P-01/P-0<br>Not Sec<br>Page       | PSP                                     | 0.00                           | rporte Me  | Resumen<br>G DD         |   |
| ngeles de Popel                                               | Concesto                                                                                                    | Presteau                                       | Cestion      | Pergentini<br>Importani<br>Intel<br>Intel<br>Int | 04     | The second                                                                                                    | etters in<br>Ner Rugsdr<br>Heo Con-<br>promotioni<br>I                                                                                                    | tan De-                        | Modo I                                      | and pools<br>No Sec.<br>Page                        | PSP                                     | FIFECE<br>entire 7-52<br>0:00  | nçorte Me  | Resumen<br>0.00         |   |

La siguiente viñeta que el usuario le corresponde registrar es Documentos F-01-F-07.

Para que pueda habilitarse dicha viñeta el usuario debe de presionar el icono Mostrar Documentos F-01 de Gastos que está ubicado en la barra de herramientas.

| 1 | OA 16 Description     Sector 2 Construction Construction Construction Construction     Sector 2 Construction Construction Construction |        |
|---|----------------------------------------------------------------------------------------------------|--------|
|   |                                                                                                    |        |
|   | Ingener Citanus Empar                                                                                                    | Reader |
|   |                                                                                                    |        |

El usuario debe de posicionarse en la GA y UE que llevará el registro de la ejecución de gastos y a continuación presionar el botón Aceptar.

El sistema muestra en pantalla el código de la GA, UE y la Descripción de la UE.

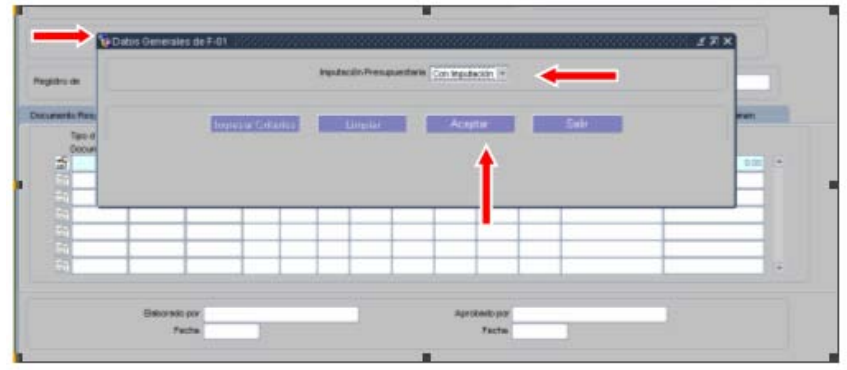

El usuario debe de indicar si el registro del F-01 será CIP ó SIP, y seleccionará el tipo de imputación de la lista posteriormente deberá presionar el icono Aceptar.

| nattucin                 | 000 = Secretaria                                                         | ite Solut                              |                    |                 | Gestór Dor   | 0007         | No.Carge   |         | -              |
|--------------------------|--------------------------------------------------------------------------|----------------------------------------|--------------------|-----------------|--------------|--------------|------------|---------|----------------|
| ierencia Administrativa: | 000 * OEPENCIA                                                           | ACMINISTRATIVA UNICA                   | o extensión de coe | CRIMENT A V FRA |              | No. Preconpr | 0084t      |         |                |
| Unded Ejecutorix         | 003 - UNDAD DE                                                           | Extensión de coelen                    | URA V PRANCIAMEN   | TO (JECP)       |              | No. Compr    | 10 Deam    |         |                |
| Lugar                    | 00 01 💌 Datato                                                           | Central                                |                    |                 |              | Nc. Dever    | gada ()    |         |                |
| Fecha Exboración         | 00/11/2007                                                               | Enter                                  | ELABORADO .        |                 |              | Secu         | encie 00   |         |                |
| Spo de Fo                | nuarte Contractors                                                       |                                        | Tipo de Documento  | Organi          |              | Tipo di      | Ejecución: | ances . |                |
| REGISTRO DE:             | Precongramite                                                            | Conexanios                             | Plevergedo         |                 |              |              |            |         | Regularización |
|                          |                                                                          |                                        | 0000100 000000000  |                 |              |              |            |         |                |
| Respirado Classoffie     | Org Moneda                                                               | Beneficiarios Ingul                    | ación Totales      | Pasuneri        | Refericiones | Deducciones  |            |         |                |
| Poppado Classeffa        | Rong Moneda<br>Tex<br>Its Due<br>Frecha de Recapció<br>Proceso Compra No | Beneficience         Impol           c | ooon Tatales       | Firsuner        | Patercorvez  | Apticación   | 82         |         |                |

Ejecución de Egresos

El usuario automáticamente es dirigido hacia el documento de ejecución de gastos.

El procedimiento de registro de un documento F-01 se realiza de la misma forma que se explicó en el manual de ejecución de gastos.

Cuando el usuario concluya el registro del F-01 debe de guardar los cambios presionando el icono que corresponde

El usuario a continuación debe de presionar el icono de salir hacia la pantalla anterior IP.

El sistema automáticamente conducirá al documento F-02.

| Frothic<br>Gerencia Administra<br>Lu<br>Fecha Diaborac                              | din (220)<br>films 1 ♥<br>per 8 ♥<br>cin (06/11/00) | Crivela File<br>Official A                            | CENTRAL<br>Districts | Centrul                                                   |           |                                                                                                    |                                                            |                               |                                                           | Neo                                            | s Devenga<br>Nro Percibi<br>Secuen<br>Fercibido S<br>Este | 40 101 *<br>40 1<br>59 0<br>87 0<br>60 ELADOWAC | ×          |                         |   |
|-------------------------------------------------------------------------------------|-----------------------------------------------------|-------------------------------------------------------|----------------------|-----------------------------------------------------------|-----------|----------------------------------------------------------------------------------------------------|------------------------------------------------------------|-------------------------------|-----------------------------------------------------------|------------------------------------------------|-----------------------------------------------------------|-------------------------------------------------|------------|-------------------------|---|
| Tipo de                                                                             | Formation                                           | Con imputación                                        | - T\$                | io de Doci                                                | nento     | Original                                                                                                    |                                                            | •                             | Tipo de Eje                                               | oución [                                       | kontral                                                   |                                                 | +          |                         |   |
| Registro de 🖙 De                                                                    | rengado                                             | Perchikk                                              | . R                  | Especie                                                   |           | Engli                                                                                                    |                                                            | 15                            | Medio de Pe                                               | rcepción                                       | ESP 💌                                                     | ESPECE                                          |            |                         | R |
| Registro de 🛛 🖓 De                                                                  | rengado<br>Finan                                    | Precision                                             |                      | <sup>2</sup> Especie<br>Inportes                          |           | Firgh                                                                                                    | nanoni<br>In Registras                                     | CP 1                          | Medio de Pe<br>locumentos                                 | rcepción<br>17-01/17-0                         | 55P 💌                                                     | ESPECE                                          |            | Resumm                  |   |
| Registro de 🛛 🖓 De<br>Documento Respekto<br>Tipo de<br>Documento                    | rengado<br>Finan<br>Concepto                        | Perceia<br>cianiento<br>Doc.<br>Relacionado           | Gestión              | P Especie<br>Insti-<br>tuckin                             | DA .      | E Fingle<br>Impublicit                                                                                                    | ncacco<br>In Registros<br>Nro Com- N<br>promico - w        | cop c                         | Nedio de Pe<br>locumentos<br>hiro Se- 1<br>cuencia 1      | F-01/F-0<br>No Sec                             | ESP  Do Importe Lempires                                  | ESPECE<br>currentos F-02                        | inporte Me | Resumen                 |   |
| Registro de 🛛 🖓 De<br>Nocumento Respoldo<br>Taxo de<br>Documento<br>🗐 🖓             | Concepto                                            | Perciado<br>clandento<br>Doc.<br>Pelacionado<br>(*.01 | Gestion              | P Especie<br>Inportes<br>Institución<br>(10               | 0.4<br>50 | E Fingle<br>Imputies<br>No Pre-<br>comp<br>D41                                                                                                    | ntaction<br>In Registros<br>Nro Com- N<br>promico y<br>1   | o De-<br>mgado                | Medio de Pe<br>locumentos<br>Hiro Se-<br>lovencia<br>0    | F-01/F-0<br>No Sec<br>Nego                     | ESP  Do Importe Lempras                                   | ESPECE<br>connector F-02<br>113,340.00          | importe Me | Resumen                 |   |
| Registro de 🕞 De<br>Nocumento Respokto<br>Tipo de<br>Documento<br>Se i - 40<br>Se i | Concepto                                            | Percisia<br>consists<br>Doc.<br>Pelacionado           | Gestion<br>2007      | P Especie<br>Inportes<br>Insti<br>Tución<br>(12           | 04<br>50  | E Finan<br>Impublica<br>No Pre-<br>comp<br>D41                                                                                                    | nantani<br>In Registras<br>Nira Com- Ni<br>promico ya<br>1 | o Den-<br>ingedo              | Nedio de Pe<br>locumentos<br>hiro Se-<br>cuencia<br>0     | F-01/F-0<br>No Sec<br>Ngo                      | 7 Do                                                      | ESPECIE<br>currentos F-02<br>113,340.00<br>0.00 | enporte Me | Resumen<br>0.00<br>0.00 | • |
| Registro de 🕞 De<br>coumento Respokte<br>Tipo de<br>Documento                       | Concepto                                            | Perceixia<br>ciamiento<br>Doc<br>Resiscionado<br>F-01 | Gestion<br>2007      | Especie<br>Inportes<br>Indi<br>Inción<br>Inción<br>Inción | 0A<br>50  | Imputison<br>Neo Pre-<br>comp<br>D41                                                                                                    | normon vi                                                  | o Den-<br>ingeste<br>1        | Medio de Pe<br>locumentos<br>hiro Se- I<br>cuencia I<br>0 | rcepción<br>F-01 <i>F-4</i><br>Nro Sec<br>Nego | 7 Do importe Lempires                                     | ESPECE<br>currentos F-02<br>113,340.00<br>0.00  | importe Me | Resumen<br>0.00<br>0.00 | i |
| Registro de 🖓 De<br>Cocumento Respokto<br>Tipo de<br>Documento<br>Se 🖓              | Concepto                                            | Percekak<br>Converto<br>Doc<br>P-01                   | Gestión<br>2007      | PEspecie<br>Inportes<br>Institución<br>(0)                | 50<br>50  | Providence<br>International<br>International<br>Inter | n Registros<br>Niro Com- Ni<br>promico - vi<br>1           | to De-<br>ingesto             | Necio de Pe<br>locumentos<br>Hiro Se-<br>cuencia I<br>0   | respeión<br>F-01/F-0<br>Nro Sec<br>Nego        | ESP  Do Importe Lempires                                  | ESPECE<br>contentos F-02<br>113,340.00<br>0.00  | Importe Me | Resumen<br>0 00<br>0 00 | Î |
| Registro de Por                                                                     | Concepto                                            | Precision<br>connecto<br>Dec:<br>Relacionado<br>P-01  | Gestion<br>2007      | PEspecie<br>Inportes<br>Indi<br>Nuclin (                  | 50        | F First                                                                                                    | nice Com- N<br>promiso y<br>1                              | op t<br>o De-<br>regeste<br>1 | Nedio de Pe<br>locumentos<br>hiro Se-<br>0                | F-01#-6<br>No Sec                              | ESP Do Importe                                            | ESPECE<br>04Heritos P-02<br>113,340.00<br>0.00  | Inporte Me | Resumen<br>0 00<br>0 00 | • |

El sistema registrará los datos del F-01(No. de precompromiso, compromiso, devengado y regularización).

El sistema genera de manera automática el No. de devengado y percibido.

| Gerencia Administrativa<br>Lugar • •<br>Fecha Baboracion 08/11/200 | CERENCIA CENTR<br>1 1 Distr | AL,<br>Lo Centrol |                                                                                                    | Neo. Pr               | o, Perolikilo 1<br>Secuencia 0<br>ecolecia 0<br>Estedo RCABORADO | _        |
|--------------------------------------------------------------------|-----------------------------|-------------------|----------------------------------------------------------------------------------------------------|-----------------------|------------------------------------------------------------------|----------|
| Tipo de Formulario [                                               | Con imputación 💌            | Tipo de Documer   | te Original 👻                                                                                                    | Tipo de Ejecución (No | mai                                                              |          |
| ocumento Resputato Finan                                           | l¥ Percitado<br>comento     | importes          | In the of the other of the other of the other of the other other o | Documentos F-01.#-07  | Documentos F-02                                                  | Returnen |
| REGISTRO DE PAGO DIRECTO CO                                        | RESPONDENTE AL M            | es de noviemer    | E EJERCICIO 2007.                                                                                                    |                       |                                                                  |          |
|                                                                    |                             |                   |                                                                                                    |                       |                                                                  |          |

El usuario debe de registrar en el resumen una explicación sobre la operación.

 Improvement
 Improvement
 Improvement
 Improvement
 Improvement
 Improvement
 Improvement
 Improvement
 Improvement
 Improvement
 Improvement
 Improvement
 Improvement
 Improvement
 Improvement
 Improvement
 Improvement
 Improvement
 Improvement
 Improvement
 Improvement
 Improvement
 Improvement
 Improvement
 Improvement
 Improvement
 Improvement
 Improvement
 Improvement
 Improvement
 Improvement
 Improvement
 Improvement
 Improvement
 Improvement
 Improvement
 Improvement
 Improvement
 Improvement
 Improvement
 Improvement
 Improvement
 Improvement
 Improvement
 Improvement
 Improvement
 Improvement
 Improvement
 Improvement
 Improvement
 Improvement
 Improvement
 Improvement
 Improvement
 Improvement
 Improvement
 Improvement
 Improvement
 Improvement
 Improvement
 Improvement
 Improvement
 Improvement
 Improvement
 Improvement
 Improvement
 Improvement
 Improvement
 Improvement
 Improvement
 Improvement
 Improvement
 Improvement
 Improvement
 Improvement

Ejecución de Ingresos

El usuario debe de verificar el documento  $\checkmark$  y el sistema automáticamente verificará ambos formularios. Puede observarse la firma electrónica en la parte inferior de la pantalla.

El usuario debe de presionar el icono salir hacia la pantalla anterior P, el sistema conducirá al usuario hacia la bandeja de entrada del sistema.

| Doc | ument             | 10 \$ 0 | e Elecu  | cion c           | le ingri        | 250 DO  | r Esp      | pecie               |           |         | _     | _    | _   |                      |      |                       |     |                  |      |
|-----|-------------------|---------|----------|------------------|-----------------|---------|------------|---------------------|-----------|---------|-------|------|-----|----------------------|------|-----------------------|-----|------------------|------|
| Doc | ument             | ios d   | e tjecu  | tión d           | e Ingre         | 190     |            |                     |           |         |       |      |     |                      |      |                       |     |                  |      |
|     | netitu-<br>ción ( | OA I    | Nro. De- | Nro. 1<br>Perc.1 | Wro.<br>Sec. De | y Per F | F<br>leg E | ectra<br>Inboración | Estado    | Nero Pe | rc.De | P-14 | n f | fipo de<br>Documento |      | Tipo de<br>Formulario | T   | po de<br>ecución |      |
| 1   | 720               | 1       | 881      | 1                | 0               | N I     | - 16       | 08/11/2007          | VERFICADO |         | T     | 0    | 1   | Original             | 9    | Con imputación        | N   | formal           | 1    |
|     |                   |         |          |                  | E               | TI      |            |                     |           |         |       | T    |     |                      | - 19 |                       | ar. |                  |      |
|     |                   |         |          |                  | 1               | F 1     |            |                     |           |         |       |      | 7   |                      | 18   |                       |     |                  | -11  |
|     |                   |         |          |                  | E               | ГГ      |            |                     | 1         |         |       | T    |     | -                    | 18   | 1                     | 1   |                  | -11  |
| 5   |                   |         |          |                  | 1               |         | 1          |                     | 1         |         |       | t    |     |                      | 18   |                       | 1   |                  |      |
| -   |                   |         |          |                  | Ē               | FI      | - 1        |                     | 1         |         | 1     | t    | 1   |                      | 14   |                       | r   |                  | -    |
| -5  |                   |         |          |                  | 1               | 11      |            |                     | 1         |         |       | +    |     |                      | 58   |                       | 1   |                  | -11  |
|     |                   |         |          |                  | 1               | ГГ      |            | _                   | 1         |         | -ir   | Ť    | 1   |                      | 1    |                       | r   |                  | - 2  |
| -5  |                   |         | _        |                  | E               | FF      |            |                     | 1         |         |       | t    |     | 0                    | 11   |                       | 1   |                  | - 8  |
|     |                   |         |          |                  | -               | -       | 11         |                     | 1         |         | -ir   | t    | h   |                      | 1    |                       | r   |                  | - 8  |
|     |                   |         |          |                  | 1               | FI      | - 1        |                     | 1         |         | 1     | Ť    |     |                      | 14   |                       | n-  |                  | - 8  |
|     |                   | -       | _        |                  | 1               | r.      |            | -                   | 1         |         | -h    | t    | -1  |                      |      |                       | T   |                  | -13  |
|     |                   |         |          |                  | -               | FI      |            |                     | 1         |         | 1     | Ť    |     |                      | 10   |                       | ă,  |                  | -111 |
| -5  |                   |         | _        |                  | -               | ГГ      | T          |                     |           |         | 1     | t    | -1  |                      | -    |                       | 1   |                  | -11  |
|     |                   |         |          |                  | E               | ГГ      | - 1        |                     | 1         |         | ÷     | t    | -1  |                      | - 11 |                       | i.  |                  | -11  |
| -9  |                   | -       | _        | -                | -               | ГГ      |            |                     | 1         |         | ÷     | t    |     | 1                    | - 11 |                       | 1   |                  | -11  |
|     |                   |         |          |                  | -               | ГГ      |            |                     | 1         |         | 1     | +    |     |                      | 10   | -                     | 1   |                  | -11  |
|     |                   |         |          |                  | -               | ГГ      | T I        |                     | 1         |         | -     | +    | -   |                      | 100  |                       | 1   |                  | -11  |
|     | -                 | -       |          |                  | 1               | ГГ      | - 1        |                     | 1         |         | ÷     | +    | -   |                      | 10   | -                     | -   |                  | -11  |
|     | -                 | -       | -        | -                | - 2             | FI      | - 7        |                     | 1         |         | -1-   | +    | -   |                      | -8   |                       | -   |                  | -15  |

En caso que el usuario necesite realizar otro registro puede hacerlo desde esta pantalla.

El usuario puede observar que el documento se encuentra en estado verificado y si desea salir de hacia la pantalla principal debe de presionar el icono de salir hacia la pantalla anterior.

El proceso continúa con el Coordinador o Director UAP - 1011, este usuario debe de aprobar el Documento de Ejecución de Ingresos.

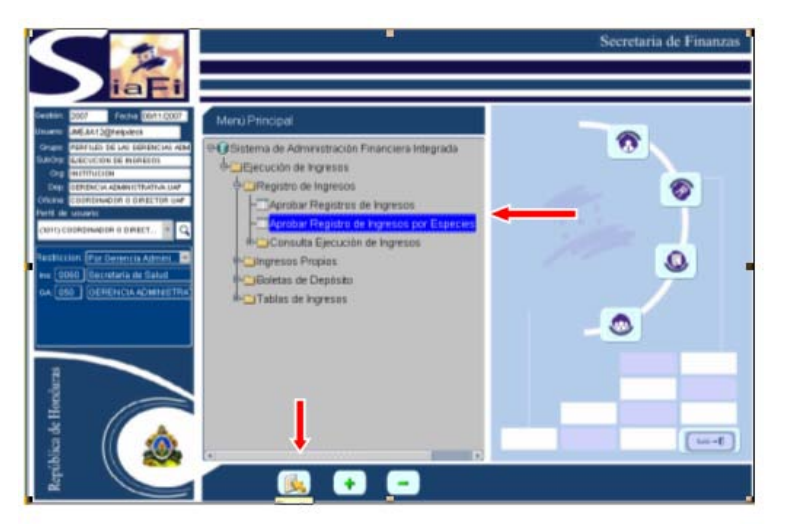

El Coordinador o Director UAP debe de posicionarse en la opción de menú "Aprobar Registro de Ejecución de Ingresos por Especies" y presionar el icono Aceptar is.

Ejecución de Ingresos

| tratilier Net | LDe-Net. Net.<br>ngadsFerc Sec. I | Jan Pat Pa | Factor<br>D Eleberación | Estado     | Dana Par<br>Tala | to. | hn | Tiper de<br>Documento |      | Tipis de<br>Formulario | Type de<br>Decuzión |      |
|---------------|-----------------------------------|------------|-------------------------|------------|------------------|-----|----|-----------------------|------|------------------------|---------------------|------|
| 1             | 901 t 0                           | 5 P L      | 08/11/2017              | VERIFICADO |                  | 0   | .1 | Original              | - 14 | Can Inputación 🐄       | Normal              | -    |
|               |                                   |            | -                       |            | _                |     |    |                       | 12   |                        |                     |      |
|               |                                   |            | -                       |            | _                |     |    |                       |      |                        |                     | _    |
|               |                                   | 8 E E      | -                       |            | _                |     |    |                       |      |                        |                     | _    |
|               |                                   | E F F      |                         |            | _                |     |    |                       | 1    |                        |                     | _    |
|               |                                   |            | 1                       |            | _                |     |    |                       | _    |                        |                     | _    |
|               | _                                 |            | -                       |            | _                | 1   |    |                       | - 2  |                        | 1                   |      |
|               |                                   |            | -                       |            | _                |     |    |                       | 1    |                        | L                   | -88  |
|               |                                   |            | -                       |            | _                |     |    |                       | 1    |                        |                     | _83  |
|               |                                   |            | -                       |            | _                |     |    | -                     | 10   |                        |                     | -88  |
|               |                                   |            | -                       |            | _                |     |    | -                     |      |                        |                     | _83  |
|               |                                   |            | -                       |            | _                |     |    |                       | - 71 | 1                      | J                   | -33  |
|               |                                   |            | -                       |            | _                | -   |    |                       | 10   |                        |                     | - 81 |
|               |                                   |            | -                       |            | _                |     |    |                       | _    |                        | . <u> </u>          | _    |
|               | _                                 |            | _                       |            | _                | -   |    |                       | 1    |                        |                     | _    |
|               |                                   |            | -                       |            | _                |     |    |                       |      |                        |                     | _    |
|               | _                                 | 1.1        | -                       |            |                  |     |    |                       | 1    |                        |                     | _8   |
|               |                                   |            |                         |            |                  |     | _  |                       |      |                        |                     |      |

El sistema conducirá automáticamente al Coordinador UAP a la bandeja de entrada, el usuario deberá de ejecutar la consulta para desplegar todos aquellos documentos F-02 pendientes de Aprobar.

El Coordinador debe de ubicarse en el documento que desea aprobar y presionar el icono de aprobación para ingresar al documento y proceder a su revisión y aprobación.

| Tipo de Formulario Continguiscon - Tipo de Documento Criginal - Tipo de Operandi - Tipo de Operandi - Tipo d |  |
|----------------------------------------------------------------------------------------------------|--|
| Documento Respetto - Francamento - Hopotes Heputación Repatros CP Documentos F.01# 07 Documentos F.02 - Resume<br>Tipo (07) • Grico - Númens 1 - Fecha (0511/2007                                                                                                    |  |
|                                                                                                    |  |
|                                                                                                    |  |

El Coordinador debe de presionar el icono de aprobar un registro A.

| Institución 220<br>Gerencia Administrativa V<br>Lugar 8 V<br>Fecha Elaboración 08/11/200 | Deuds Públic<br>GERENCIA C | a<br>ENTRAL,<br>Distrito Central |                          | Nro. Devergado<br>Nro. Percisido<br>Secuencia<br>Nro. Percibido SP<br>Estado | 981 W        |         |
|------------------------------------------------------------------------------------------|----------------------------|----------------------------------|--------------------------|------------------------------------------------------------------------------|--------------|---------|
| Tipo de Formulario (                                                                     | on imputación i •          | Tipo de Document                 | to (Original (*)         | Tipo de Ejecución Normal                                                     | (ESPLOE      |         |
| curnento Respeido                                                                        | seniento                   | importes<br>(criticio            | Impulsación Registros CP | Documentos F-01/F-07 Docu                                                    | mentos IF-02 | Resumen |
|                                                                                          |                            |                                  |                          |                                                                              |              |         |

Cuando el Coordinador UAP aprueba el documento F-02 automáticamente aprueba ambos formularios (F-01 y F-02) con la diferencia de que el F-01 llega hasta estado Firmado.

Una vez aprobado el documento el proceso concluye.